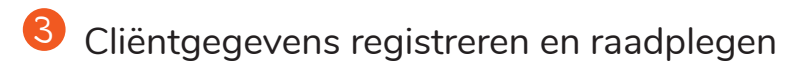

Tabblad cliënt

| Zorgleefplan           | > Zorgleefplan > Actueel                                             |
|------------------------|----------------------------------------------------------------------|
| Medische basisgegevens | > Formulieren > Historie > 0111-BA-Medische Basisgegevens > Inzien   |
| Rapportages lezen      | > Rapportages > Historie/Overzicht/Rapportage samenstellen           |
| Rapporteren            | > Zorgleefplan > Actueel > Rapporteer op doel!                       |
| Contactgegevens        | > Basisgegevens > Basisgegevens                                      |
| MIC invullen           | > Formulieren > Formulier invullen > MIC registratieform. incidenten |
| Vitale controles       | > Controles                                                          |
| Dagafspraken           | > Formulieren > Historie > 1102-MD-Afspraak=Afspraak                 |
| Incidentele afspraken  | > Agenda                                                             |

## Cliënten dashboard

Actuele medicatie > Actuele medicatie

9 <u>Einde van je dienst</u>

Klik on het hamburgermenu:

Ven kies je onderwerp.

1. Heb je gerapporteerd volgens SOAP: subjectief, objectief, analyse, plan? 2. Heb je een mondelinge overdracht gedaan? 3. Reinig de afdelingstablet (droge doek met alcohol) en plaats deze terug in de oplader op de teampost.

een fijne tijd

### www.careyn.nl

CARFYN INTRAMURAAI WEGWIJZER VOOR INVALMEDEWERKERS

Welkom bij Careyn

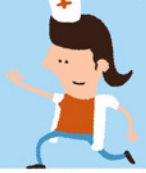

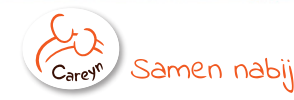

#### ONZE UITGANGSPUNTEN

# Goede zorg en plezier in je werk

Onze cliënt staat centraal. Stem continu met de cliënt af wat hij/ zij op dat moment wil.

> Professionele zorg: lees je in vóór je dienst; zorg voor schriftelijke overdracht na je dienst.

1 Start

## Voordat je begint met zorg en behandeling

- Zorg dat je een overdracht ontvangt van een Careyn medewerker.
- Log in op de afdelingstablet om het actuele clientdossier te raadplegen.

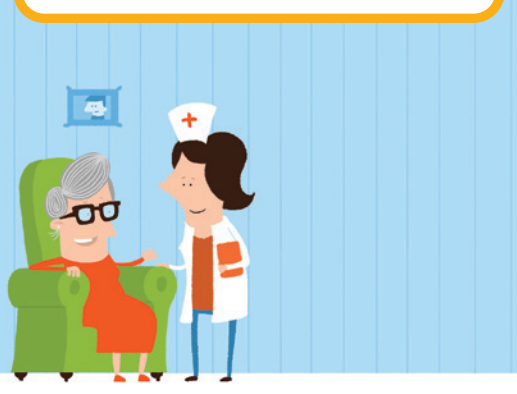

## **2** Inloggen op afdelingstablet

1. Open de tablet. De pincode is 13907

> 2. Klik op een van de Caress iconen (Utrecht of Zuid-West).

> > Als DuoZorg invalmedewerker word je door DuoZorg aangemeld bij onze Servicedesk ICT. Op de eerste werkdag kun je de ICT servicedesk bellen (088-1239902) voor je inloggegevens. Die kun je daarna altijd gebruiken.

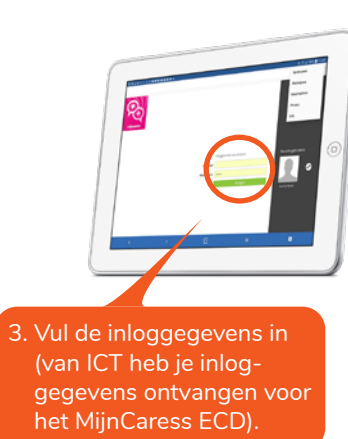

4. Problemen met inloggen? Neem contact op met de ICT servicedesk 088 – 123 99 02 Servicedesk.ict@careyn.nl